## **ThinPrint**<sup>®</sup>

## Mobiles Drucken für Workspace ONE unter iOS und Android einrichten

ThinPrint ermöglicht es Mitarbeitern, aus jeder iOS- und Android-Anwendung über den nativen Druckdialog auf jeden Netzwerkdrucker zu drucken. Dieses Druckfeature lässt sich für Workspace ONE wie folgt einrichten:

- **1.** Importieren Sie einzelne Benutzer oder Gruppen aus dem Unternehmens-AD in die ThinPrint-Mobile-Print-Konsole.
- 2. Anschließend weisen Sie den Nutzern oder Gruppen die Drucker zu.
- **3.** Zusätzlich nur für natives iOS-Drucken: Unter *iOS Printing Support* laden Sie ein AirPrint-Profil (.mobileconfig-Datei) herunter. Die Informationen aus dieser Datei werden zur Einrichtung eines AirPrint-Profils unter Workspace ONE benötigt.

| ThinPrint Mobile Print |                                                                                                    | ? невр | 0 |
|------------------------|----------------------------------------------------------------------------------------------------|--------|---|
| Global Settings        | Details Connection Mail User Logon Diagnostics                                                                                                    |        |   |
| ccs                    | Ccs   Available:   Ab LDS enable:   Installed licers   User licenses:   License usage:   User authentication type User e-mail address       OK   Cancel |        |   |

ThinPrint-Mobile-Print-Konsole: AirPrint-Profil herunterladen

## **ThinPrint**<sup>®</sup>

 Richten Sie in der Workspace-ONE-Konsole ein neues AirPrint-Profil wie hier beschrieben ein: https://docs.vmware.com/en/VMware-AirWatch/9.2/vmware-airwatch-guides-92/GUID-AW92-ProfileAirPrint.html.

Die IP-Adresse und den Ressourcenpfad zu den Druckern übernehmen Sie einfach aus der zuvor heruntergeladenen Konfigurationsdatei. Die Ressourcenpfade sollten grundsätzlich diesen Aufbau haben "/{EmailAddress}/[printer\_id]", wobei {EmailAddress} eine Variable ist und [printer\_id] durch die Drucker-ID aus der Konfigurationsdatei ersetzt werden muss.

Alternativ zu der Variablen {EmailAddress} können ggf. auch folgende Variablen genutzt werden:

{EmailDomain} {EmailUserName} {EnrolImentUser} {EnrolImentUserId} {DeviceUid}

5. In der Workspace-ONE-Konsole konfigurieren Sie die Mobile-Print-App für iOS mittels *Managed Configurations* und für Android mittels *App Restrictions*. Anschließend verteilen Sie die Apps auf die verwalteten mobilen Geräte.

Weitere Informationen zum Einbinden von iOS-Geräten finden Sie hier: https://help.thinprint.com/de/doc/mobile-print-emm-mdm-einbindung/ios-geraete-einbinden/

Weitere Informationen zum Einbinden von Android-Geräten finden Sie hier: https://help.thinprint.com/de/doc/mobile-print-emm-mdm-einbindung/android-geraete-einbinden/